# Dansk Kabel TV

## Kontrol af opsætning

Email Thunderbird

Dansk Kabel TV A/S www.danskkabeltv.dk 1

2

# Dansk Kabel TV

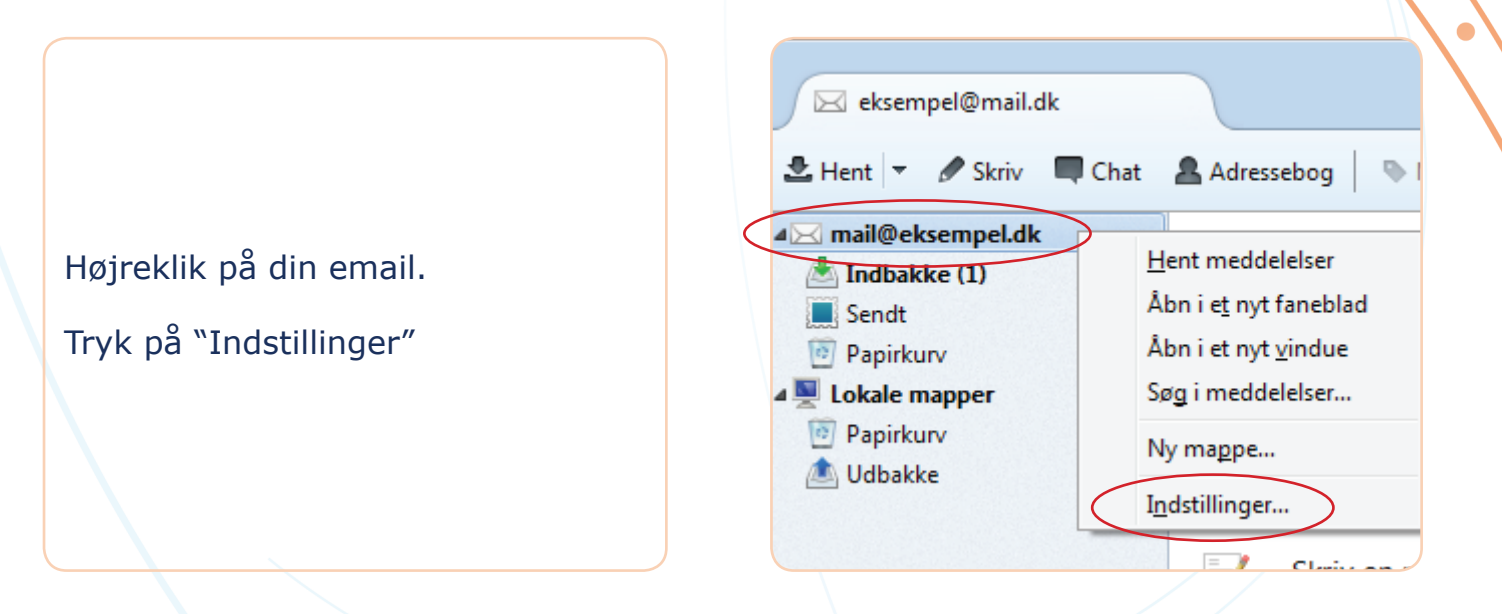

|                                                                                                    | Kontoindstillinger | ×                                                                                                    |
|----------------------------------------------------------------------------------------------------|--------------------|----------------------------------------------------------------------------------------------------|
| <ul> <li>Hent</li> <li>Skriv</li> <li>eksempel@mail.dk</li> <li>Indbakke (1)</li> <li>Sendt</li> <li>Papirkurv</li> <li>Lokale mapper</li> <li>Papirkurv</li> <li>Udbakke</li> </ul> | Kontoindstillinger | Kontoindstillinger - <eksempel@mail.dk>         Kontonavn:       mail@eksempel.dk         Identitet         Hver konto har en identitet, som er de oplysninger andre ser om dig, når de læser dine meddelelser.         Dit navn:       John Doe         Mailadrgsse:       mail@eksempel.dk         Svaradresse:       Modtagere vil svare til denne anden adresse         Organisation:      </eksempel@mail.dk> |
|                                                                                                    |                    | Textstsignatur.       Endg Time (ix < b>red          Image: Vedhæft signaturen fra en fil (tekst, HTML eller et billede):         Image: Vedhæft personligt visitkort i meddelelser (vCard)         Image: Vedhæft personligt visitkort i meddelelser (vCard)         Rediger kortet         Server:       mail@eksempel.dk - smtp.danskkabeltv.dk (Standard)         Image: Rediger identiteter                   |

#### Kontonavn: din email adresse Dit Navn: dit navn Mailadresse: din email adresse Server: smtp.danskkabeltv.dk

4

## Dansk Kabel TV

| ▲ ⊠ mail@eksempel.dk                                                                                  | ▲ mail@eksempel.dk                                                                                                    | Serverindstillinger                                                                                                    |
|----------------------------------------------------------------------------------------------------|----------------------------------------------------------------------------------------------------|----------------------------------------------------------------------------------------------------|
| Indbakke (1) Indbakke (1) Indbakke (1) Indbakke Indbakke Indbakke Indbakke Indbakke Indbakke Indbakke | Kopier & mapper<br>Komposition & adressering<br>Spam-indstillinger<br>Diskplads<br>Kvitteringer<br>Sikkerhed<br>A Lokale mapper<br>Soam indstillinger | Servertype:       POP-mailserver         Servernavn:       pop3.danskkabeltv.dk       Port:       110 ★         Brugernavn:       test@aab-net.dk       Standard:       110         Sikkerhedsindstillinger |
|                                                                                                    | Diskplads<br>Udgående server (SMTP)                                                                                                    | Serverindstillinger           Image: Serverindstillinger           Image: Kontroller for nye meddelelser ved opstart                                                                                        |

Tryk på "Serverindstillinger" Servernavn: pop3.danskkabeltv.dk Port: 110 Brugernavn: hele din email adresse Forbindelsessikkerhed: Ingen Godkendelsemetode: Adgangskode, usikker overførsel

|                                                                                                    | <ul> <li>mail@eksempel.dk</li> <li>Serverindstillinger</li> <li>Kopier &amp; mapper</li> <li>Komposition &amp; adressering</li> <li>Spam-indstillinger</li> <li>Diskplads</li> <li>Kvitteringer</li> <li>Sikkerhed</li> <li>Lokale mapper</li> <li>Spam-indstillinger</li> <li>Diskplade</li> </ul>                 | Udgående serverindstillinger (SMTP)         Du har mulighed for at benytte forskellige udgående servere til hver af dine identiteter. Vælg den ønskede server fra listen. Serveren markeret med "(Standard)" er standard-serveren.         mail@eksempel.dk - smtp.danskkabeltv.dk (Standard) |
|----------------------------------------------------------------------------------------------------|----------------------------------------------------------------------------------------------------|----------------------------------------------------------------------------------------------------|
| Image: Papirkurv       Image: Diskplads         Image: With the server of the server (SMTP)       Image: Diskplads         Image: Diskplads       Image: Diskplads         Image: Diskplads       Image: Diskplads |                                                                                                    | Rediger         Slet         Vælg som standard                                                                                                    |
|                                                                                                    | SMTP-server         Indstillinger         Beskrivelse:         Servernavn:         Servernavn:         Standard:         465         Sikkerhed og godkendelse         Forbindelsessikkerhed:         SSL/TLS         Godkendelsesmetode:         Almindelig adgangkode         Brugernavn:         Mail@eksempel.dk |                                                                                                    |

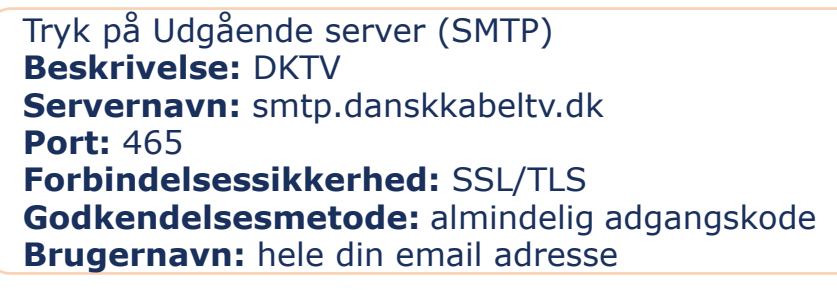

Tryk "OK" Tryk "OK" Igen

Din mail er nu sat op med korrekt opsætning - test evt. ved at sende en email til dig selv.

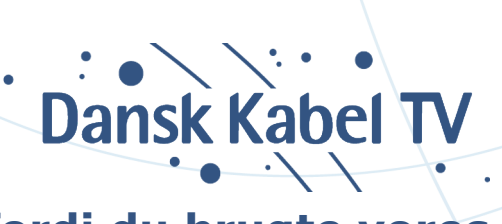

### Tak fordi du brugte vores guide

Dansk Kabel TV A/S www.danskkabeltv.dk